# Assembly programming

# The MiniRISC IDE

- The MiniRISC IDE is used to develop simple Assembly applications.
- After compiling, it is able to upload the code and the Verilog source of the processor together to the FPGA card.
- The integrated simulator helps debugging the software, and development without FPGA.
- The main components of the IDE are summarized on the next slide.

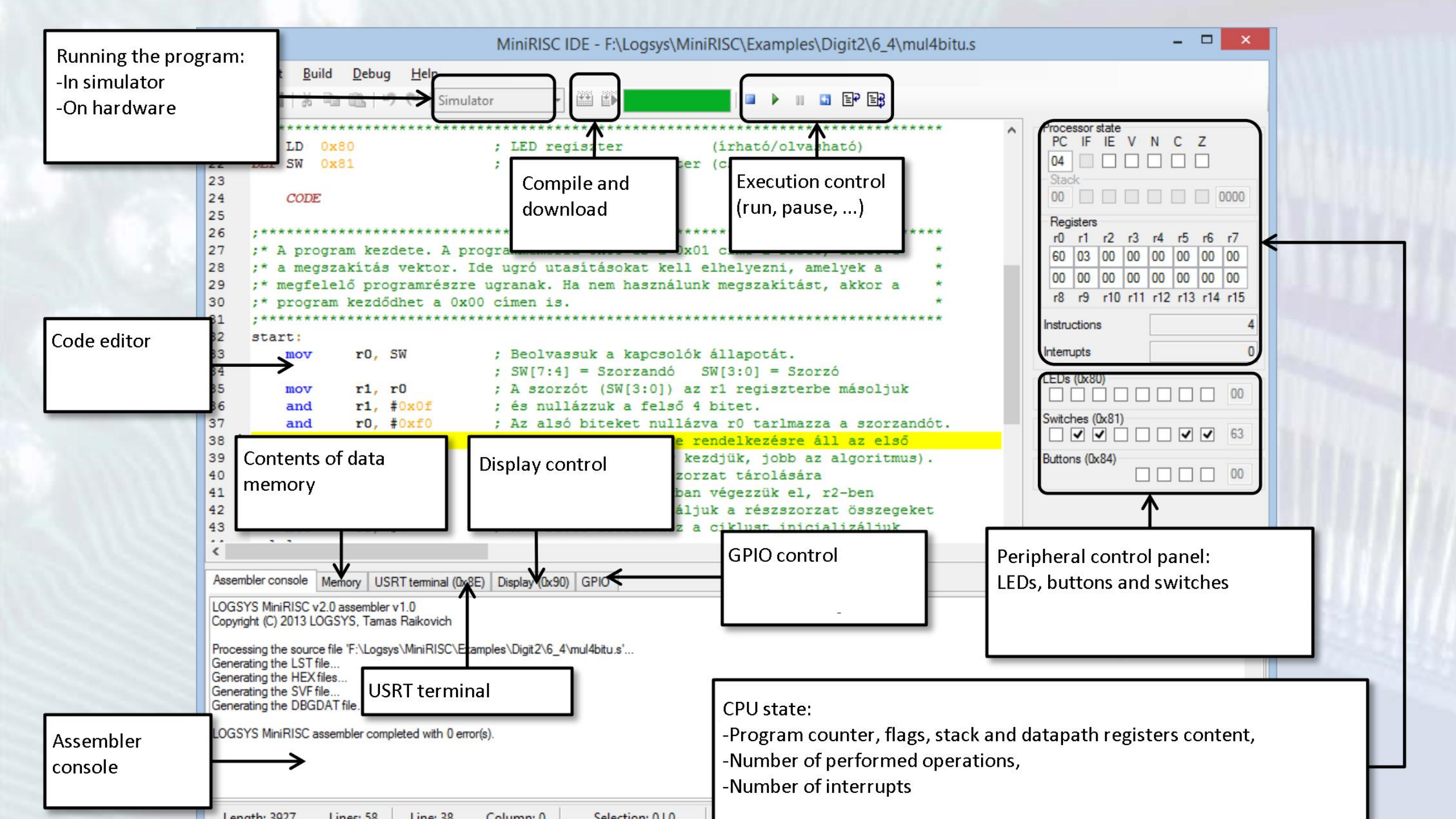

- In the first task we are going to indicate the state of the switches on the LED panel.
- Launch the MiniRISC IDE
- Select File -> New...
- Create a new source file with name Lab11 and save it on the D drive under the d:\Lab11 directory (create it if not exists)

- The following popup window appears, asking for the peripherals in the project.
- Select the Led and the DIP switch
- Click OK

| 🖺 Peripherals                                                                                                    | $\times$ |
|----------------------------------------------------------------------------------------------------|----------|
| Which peripherals do you want to use?  Led  DIP Switch  Timer  Buttons  Slave USRT  DMA Controller  Display  GPI0 A  GPI0 C  GPI0 B  GPI0 D  VGA Controller  PS /2 keybeard |          |
| OK Cancel                                                                                                    |          |

• As a result, you should see this:

| 1 💆 🖌   % 🖷 🖫   🤊 (°               | E E Simulator • 🔛 🗈                               |                                           |                                                                                                    |
|------------------------------------|---------------------------------------------------|-------------------------------------------|----------------------------------------------------------------------------------------------------|
| DEF LD 0x80<br>DEF SW 0x81         | ; LED adatregiszter<br>; DIP kapcsoló adatregiszt | (írható/olvasható)<br>er (csak olvasható) | Processor state<br>PC IF IE V N C Z<br>00<br>Stack<br>00<br>Registers<br>r0 r1 r2 r3 r4 r5 r6<br>00 00 00 00 00 00 00<br>00 00 00 00 00 00 00<br>r8 r9 r10 r11 r12 r13 r14<br>Instructions<br>Interrupts<br>LEDs (0x80)<br>Switches (0x81)<br>Buttons (0x84)<br>BT<br>BTIE<br>BTIF |
|                                    |                                                   |                                           | >                                                                                                    |
| ssembler console Memory USRT termi | nal (0x88) Display (0x90) GPI0                    |                                           |                                                                                                    |
|                                    |                                                   |                                           |                                                                                                    |

- Two lines have been added to your code: DEF LD 0x80 DEF SU 0x81
- Now you can call the leds LD and the switches SW in your program, the compiler will substitute the correct addresses (0x80 and 0x81) when you compile the code.
- We want to move the state of the switches to the leds.
- Since we are working with a load/store architecture, first we have to move the content into a register of the datapath, then move it to the LEDs.
- In addition, we want to do it constantly, in an infinite loop.

• Add the following code:

| 1    | DEF   | LD           | 0x80 |  |
|------|-------|--------------|------|--|
| -    | -     |              |      |  |
| 2    | DEF   | ຮພ           | 0x81 |  |
| 3    |       |              |      |  |
| 3    |       |              |      |  |
| 4    | Star  | ct:          |      |  |
| -    |       | -            |      |  |
| 5    | MOA   | r0,          | ສຟ   |  |
| 6    | MON   | LD           | rO   |  |
| 0    | 100   | ц <i>р</i> , | 10   |  |
| 7    | İmp   | Star         | rt.  |  |
| 1° - | Durf. |              |      |  |
|      |       |              |      |  |

- First we copy the state of the switches into the r0 register, then we move it to the register of the LEDs.
- After the data moving operations, we jump back to the Start label, the label that contains the address of the first MOV operation.
- This way we can execute the code in an infinite loop, and monitor the state of the switches constantly.

- After adding the code, save it. 🖬
- Select the simulator in the bar above the editor. Simulator
- Select compile
- Select download 📧
- After download, the execution stops on the first line of the code:

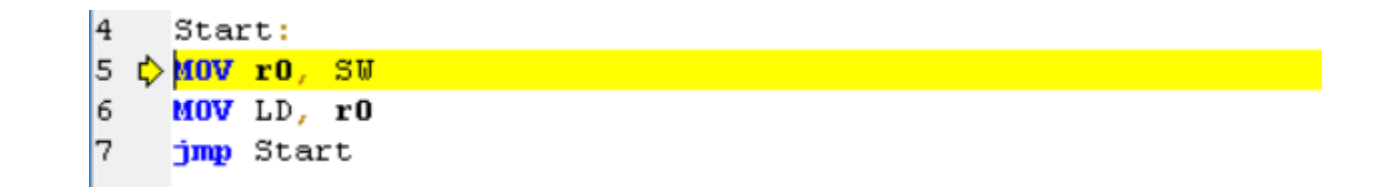

•

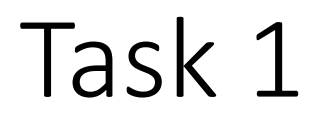

• Modify the state of the switches on the right panel:

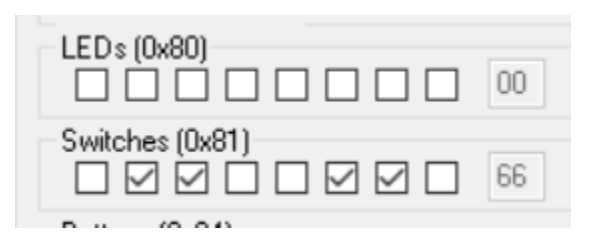

- Press Step (or F10):
- After executing both MOV instuctions, check the value of the LEDs:

| LEDs (0x80)     | 66 |
|-----------------|----|
| Switches (0x81) | 66 |

- Stop debugging by pressing the Stop button
- Select the FPGA device instead of the simulator (LDC XXX).
- Compile and run the code, check the functionality.
- On the next slides we summarize the instructions and their effect on the flags.

#### Data movement

• Data movement operations do not set the flags.

| MOV rX, maddr | rX ← DMEM[maddr]            |
|---------------|-----------------------------|
| MOV rX, (rY)  | $rX \leftarrow DMEM[rY]$    |
| MOV maddr, rX | DMEM[maddr] $\leftarrow$ rX |
| MOV (rY), rX  | $DMEM[rY] \leftarrow rX$    |
| MOV rX, #imm  | rX ← imm                    |
| MOV rX, rY    | rX ← rY                     |

### Arithmetic operations

• Arithmetic operations set all flags (N, V, Z, C)

| ADD | rX, | #imm | $rX \leftarrow rX + imm$     |
|-----|-----|------|------------------------------|
| ADD | rX, | rY   | $rX \leftarrow rX + rY$      |
| ADC | rX, | #imm | $rX \leftarrow rX + imm + C$ |
| ADC | rX, | rY   | $rX \leftarrow rX + rY + C$  |
| SUB | rX, | #imm | $rX \leftarrow rX$ - imm     |
| SUB | rX, | rY   | $rX \leftarrow rX - rY$      |
| SBC | rX, | #imm | rX ← rX - imm - C            |
| SBC | rX, | rY   | $rX \leftarrow rX - rY - C$  |
| CMP | rX, | #imm | rX - imm                     |
| CMP | rX, | rY   | rX - rY                      |

# Logic operations

• Logic operations set Z and N flags

| AND | rX, | #imm | rX ← rX & imm                |
|-----|-----|------|------------------------------|
| AND | rX, | rY   | rX ← rX & rY                 |
| OR  | rX, | #imm | rX ← rX   imm                |
| OR  | rX, | rX   | $rX \leftarrow rX \mid rY$   |
| XOR | rX, | #imm | $rX \leftarrow rX \land imm$ |
| XOR | rX, | rY   | $rX \leftarrow rX \wedge rY$ |
| TST | rX, | #imm | rX & imm                     |
| TST | rX, | rY   | rX & rY                      |

# Swap and shift instructions

• Swap and shift instruction sets flags Z and N. In addition, in shift instructions the LSB/MSB is moved into the carry flag.

| SWP rX | $rX \leftarrow \{rX[3:0], rX[7:4]\}$ |
|--------|--------------------------------------|
| SLO rX | $rX \leftarrow \{rX[6:0], 0\}$       |
| SL1 rX | rX ← {rX[6:0], 1}                    |
| SR0 rX | rX ← {0, rX[7:1]}                    |
| SR1 rX | rX ← {1, rX[7:1]}                    |
| ASR rX | rX ← {rX[7], rX[7:1]}                |

#### Rotate instructions

• Set flags Z and N, the MSB/LSB is moved into the carry.

| ROL rX | rX ← {rX[6:0], rX[7]}          |
|--------|--------------------------------|
| ROR rX | rX ← {rX[0], rX[7:1]}          |
| RLC rX | rX ← {rX[6:0], C}              |
| RRC rX | $rX \leftarrow \{C, rX[7:1]\}$ |

### Jump instructions

• Jump and conditional jump:

| JMP | paddr/( <b>rY)</b> | PC ← paddr / <b>rY</b>                     |
|-----|--------------------|--------------------------------------------|
| JZ  | paddr/( <b>rY)</b> | PC $\leftarrow$ paddr / <b>rY</b> , if Z=1 |
| JNZ | paddr/( <b>rY)</b> | PC $\leftarrow$ paddr / <b>rY</b> , if Z=0 |
| JC  | paddr/( <b>rY)</b> | PC $\leftarrow$ paddr / <b>rY</b> , if C=1 |
| JNC | paddr/( <b>rY)</b> | PC $\leftarrow$ paddr / <b>rY</b> , if C=0 |
| JN  | paddr/( <b>rY)</b> | PC $\leftarrow$ paddr / <b>rY</b> , if N=1 |
| JNN | paddr/( <b>rY)</b> | PC $\leftarrow$ paddr / <b>rY</b> , if N=0 |
| JV  | paddr/( <b>rY)</b> | PC $\leftarrow$ paddr / <b>rY</b> , if V=1 |
| JNV | paddr/(rY)         | PC $\leftarrow$ paddr / <b>rY</b> , if V=0 |

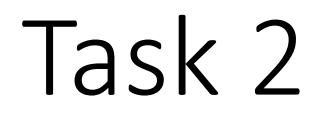

- Create a new source file. Use the LEDs and the switches. Move the two's complement of the switches to the LEDs.
- Step 1: read switches to a register
- Step 2: determine the two's complement
- Step 3: move the result to the LEDs.

- The algorithm to determine the two's complement is the following:
  - Invert the bits
  - Add 1
- To invert the bits, you can XOR the content of the register with 0xFF, or subtract it from 0xFF.
- In the implementation, we will use the second solution.

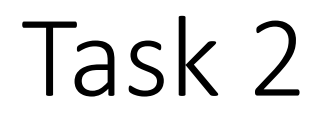

• Add the following code:

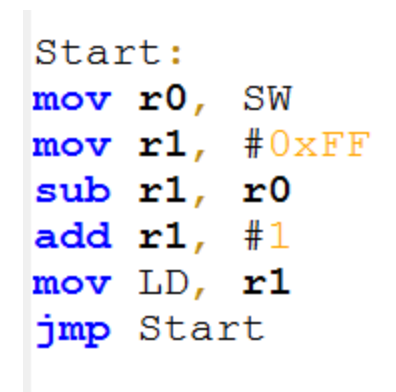

• Check the code using the simulator (compile, download and execute step-by-step):

| LEDs (0x80)  | <b>V</b> | <b>V</b> | <b>V</b> | <b>V</b> | FE |
|--------------|----------|----------|----------|----------|----|
| Switches (0x | 81)      |          |          | <b>V</b> | 02 |

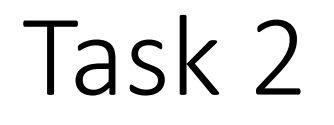

• This task can be implemented using the XOR instruction. Modify the code to determine the two's complement using XOR.

- Create a new source. Add the switches and the LEDs.
- Create an adder that adds the lower and upper 4 bits of the value set on the switches. Indicate the result on the switches.
- The main steps are the following:
  - Reading the switches
  - Determining the first operand using the AND operation
  - Determining the second operand using AND
  - Shifting the second operand to the right four times
  - Addition
  - Indicating the result

Start: mov r0, SW mov r1, r0 and r1, #0b00001111 ;lower 4 bits mov r2, r0 and r2, #0b11110000 ;upper 4 bits swp r2 ;swap upper and lower 4 bits add r2, r1 mov LD, r2 jmp Start

• Test it on the switches, e.g. 6+3=9

| LEDs (0x80)  |     | <b>V</b> |          | <b>V</b> | 09 |
|--------------|-----|----------|----------|----------|----|
| Switches (0x | 81) |          | <b>V</b> | <b>V</b> | 63 |

- Modify the previous code to multiply the two numbers. There is no multiplication instruction, use addition and subtraction.
- Algorithm: use a loop. Increment a register with the first operand and decrease the value of the second operand by one. Do this until the second operand becomes 0.

```
Start:
mov r0, SW
mov r1, r0
and r1, #0b00001111 ;lower 4 bits
mov r2, r0
and r2, #0b11110000 ;upper 4 bits
swp r2 ;swap upper and lower 4 bits
mov r0, #0 ; result register, init to 0
Loop:
add r2, \#0
jz Loop end ; if 0, we are done
add r0, r1
sub r2, #1
jmp Loop
Loop end:
mov LD, r0
jmp Start
```

• Test it, e.g. 6x9=27=0x1B because 0x1B = 1x16+11x1

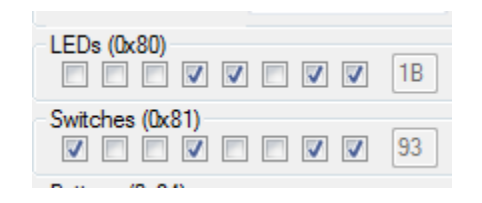

- Create a new source. Add the LEDs.
- Initialize the data memory with 10 numbers, from address 50
- Read the numbers, determine their sum and send the result to the LEDs
- We will use the r0 register to store the address of the current element
- Register r1 will contain the actual element
- The sum will be stored in r2
- We need another register (r3) for the loop variable

```
DATA
ORG 50
DB 1, 2, 3, 4, 5, 6, 7, 8, 9, 22
```

#### CODE

```
Start:
; initialization of registers
mov r0, #50 ; address
mov r2, #0 ; sum
mov r3, #10 ; loop
Loop:
mov r1, (r0) ; indirect memory address!
add r2, r1
add r0, #1 ; incrementing the memory address
sub r3, #1
jz Loop_end
jmp Loop
Loop_end:
mov LD, r2
jmp Start
```

• Test the code, 1+2+3+4+5+6+7+8+9+22=67=0x43:

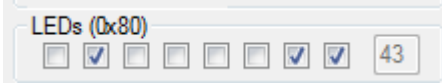